# **PA968II Rugged Mobile Computer**

### - PA968II -

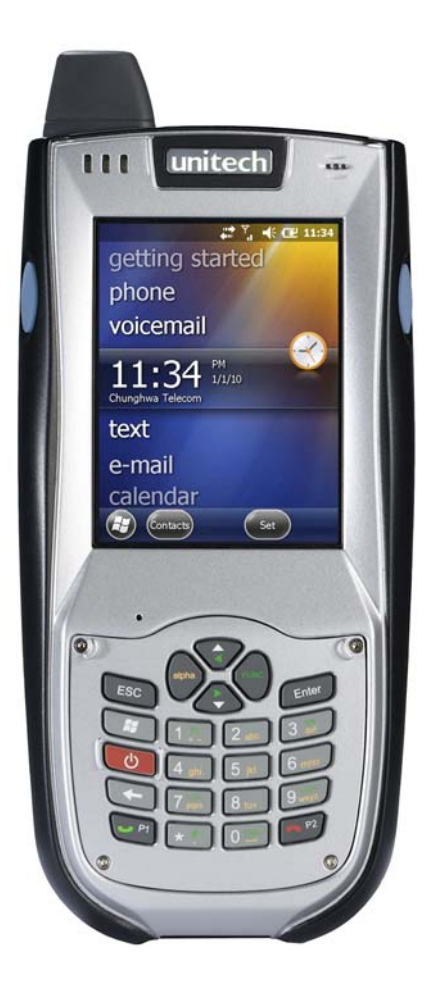

# **User Manual**

### 400818G Version 0.1

# unitech

# Preface

# **About This Manual**

This manual explains how to install, operate and maintain the PA968II Rugged Mobile Computer.

No part of this publication may be reproduced or used in any form, or by any electrical or mechanical means, without permission in writing from the manufacturer. This includes electronic or mechanical means, such as photocopying, recording, or information storage and retrieval systems. The material in this manual is subject to change without notice.

© Copyright 2010 Unitech Electronics Co., Ltd. All rights reserved.

Unitech global website address: http://www.unitech-adc.com

Bluetooth is a registered trademark of Bluetooth SIG.

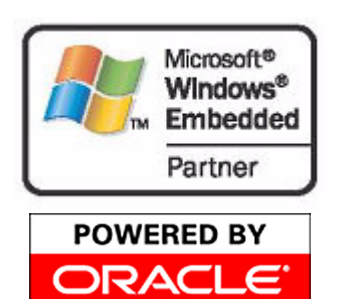

Microsoft, Windows and ActiveSync are either registered trademarks or trademarks of Microsoft Corporation. Other product names mentioned in this manual may be trademarks or registered trademarks of their respective companies and are hereby acknowledged.

Unitech is a member of Oracle Embedded Software Licensing Program.

# **Regulatory Compliance Statements**

### FCC Warning Statement

This equipment has been tested and found to comply with the limits for a Class B digital device, pursuant to part 15 of the FCC rules. These limits are designed to provide reasonable protection against harmful interference in a residential installation. This equipment generates, uses and can radiate radio frequency energy and, if not installed and used in accordance with the instructions, may cause harmful interference to radio communications. However, there is no guarantee that interference will not occur in a particular installation.

If this equipment does cause harmful interference to radio or television reception, which can be determined by turning the equipment off and on, the user is encouraged to try to correct the interference by one or more of the following measures:

- Reorient or relocate the receiving antenna.
- Increase the separation between the equipment and receiver.
- Connect the equipment into an outlet on a circuit different from that to which the receiver is connected.
- Consult the dealer or an experienced radio/TV technician for help.

- 1. This Transmitter must not be co-located or operating in conjunction with any other antenna or transmitter.
- 2. This equipment complies with FCC RF radiation exposure limits set forth for an uncontrolled environment. To maintain compliance with FCC RF exposure compliance requirements, avoid direct contact to the transmitting antenna during transmitting.
- 3. Any changes or modifications (including the antennas) made to this device that are not expressly approved by the manufacturer may void the user's authority to operate the equipment.

### **RF Radiation Exposure Statement**

For body worn operation, this phone has been tested and meets FCC RF exposure guidelines when used with an accessory that contains no metal and that positions the handset a minimum of 1.5 cm from the body. Use of other accessories may not ensure compliance with FCC RF exposure guidelines.

### **Canadian Compliance Statement**

This Class B Digital apparatus meets all requirements of the Canadian Interference-Causing Equipment Regulations.

Cet appareil numerique de la classe B respecte les exigences du Reglement sur le material broilleur du Canada.

### **European Conformity Statement**

Declaration of Conformity with Regard to the R&TTE 1999/5/EC and EMC 89/336/ EEC directives.

### **RoHS Statement**

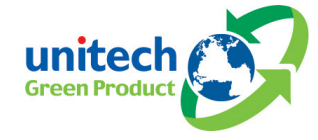

This device conforms to RoHS (Restriction of Hazardous Substances) European Union regulations that set maximum concentration limits on hazardous materials used in electrical and electronic equipment.

# **Laser Information**

The Unitech PA968II series is certified in the U.S. to conform to the requirements of DHHS/CDRH 21CFR Subchapter J, and to the requirements of IEC 825-1. Class II and Class 2 products are not considered to be hazardous. The PA968II series contains an internal Visible Laser Diode (VLD) whose emissions do not exceed the maximum limits as set forth in the above regulations. The scanner is designed so that there is no human access to harmful laser light during normal operation, user maintenance or during prescribed service operations.

The laser safety warning label required by the DHHS/IEC for the PA968II series's optional laser scanner module is located on the memory compartment cover, on the back of the PA968II.

**CAUTION!** Use of controls or adjustments or performance of procedures other than those specified herein may result in hazardous laser light. Use of optical instruments with the scanner will increase eye hazard. Optical instruments include binoculars, microscopes and magnifying glasses. This does not include eye glasses worn by the user.

### **Battery Notices**

The PA968II is equipped with a Lithium-Ion battery pack and backup battery. Both batteries will discharge after an extended period of not being used. When both batteries are discharged, recharge the unit for 16 hours in order to fully charge the main battery and backup battery. If the main battery is removed, the backup battery ensures the data on SDRAM is safe for up to 8 hours. To prevent data loss, do not leave the mobile computer uncharged with the main battery removed for an extended period.

**NOTE:** Rechargeable batteries are advised to replace every year or when 500 charge/discharge cycles achieved to guarantee optimal performance. It is normal that the battery balloons or expands beyond one year or the maximum of 500 cycles. Although it does not cause harm, it can not be used again and must be disposed of according to the location's safe battery disposal procedures.

If the performance decrease of greater than 20% in a Lithium-Ion battery, the battery is at the end of its life cycle. Do not continue to use, and ensure the battery is disposed of properly.

The length of time that a battery power lasts depends on the battery type and how the device is used. Conserve the battery life through the following:

- Avoid frequent full discharges because this places additional strain on the battery. Several partial discharges with frequent recharges are better than a deep one. Recharging a partially charged lithium-lon battery does not cause harm because there is no memory.
- Keep the lithium-Ion battery cool. Avoid a hot car. For prolonged storage, keep the battery at a 40% charge level.
- Do not leave the lithium-lon battery discharged and unused for an extended period because the battery will wear out and the longevity of the battery will be at least shorter than half of the one with frequent recharges.

### **Battery Charge Notice**

It is important to consider the environment temperature whenever the Lithium-Ion battery pack is charged. Charging is most efficient at normal room temperature or in a slightly cooler environment. It is essential that batteries are charged within the stated range of 10°C to 40°C. Charging batteries outside of the specified range could damage the batteries and shorten their charging life cycle.

**CAUTION!** Do not charge batteries at a temperature lower than 0°C, which will increase the internal resistance to cause heat and make the batteries unstable and unsafe. Please use a battery temperature detecting device for a charger to ensure a safe charging temperature range. Further, to protect and avoid battery from inflating, the battery is detected for thermal protection and will not be charged when the temperature of battery is over 50 degrees.

### **Storage and Safety Notice**

Although charged Lithium-Ion batteries may be left unused for several months, their capacity may be depleted due to build up of internal resistance. If this happens they will require recharging prior to use. Lithium-Ion batteries may be stored at temperatures between -20°C to 60°C, however they may deplete more rapidly at the higher temperature ranges. It is recommended to store batteries within normal room temperature ranges.

### Warranty

The following items covered under Unitech Limited Warranty are free from defects during normal use:

- PA968II 1-year limited warranty.
- Lithium-Ion battery 6-month limited warranty.

Warranty becomes void if equipment is modified, improperly installed or used, damaged by accident or neglect, or if any parts are improperly installed or replaced by the user.

Use only the adapter supplied. Using the wrong adapter may damage the unit and will void the warranty.

# unitech

# **Chapter 1**

# **Getting Started**

### **Introducing the PA968II**

Thank you for purchasing the PA968II Rugged Mobile Computer.

Your PA968II was designed for users who need a compact and durable mobile computer for data collection and real time transactions.

The PA968II is a rugged, compact and lightweight palm-size mobile computer using Windows Mobile 6.5 operating system, and incorporating an integral bar code scanning device, advanced fingerprint reader, high-resolution digital camera, color LCD with touchscreen, keypad, and wireless and GPRS communication capability. It provides users with a standard Windows-based environment for customizing and operating the device.

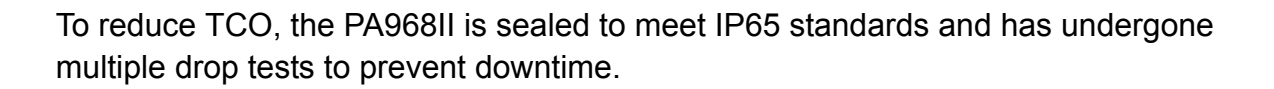

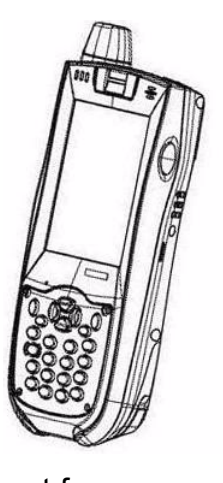

### **Features**

### **Powerful system**

- Microsoft Windows Mobile 6.5 operating system
- Intel PXA320 processor with speed of up to 806 MHz

#### System memory

- 256MB Mobile DDR
- 512MB NaNDFlash

#### Display

- 3.5" TFT LCD panel with touchsensitive screen
- 480 x 640 resolution (VGA)
- Supports display rotation
- Polycarbon LCD protection foil (Pre-installed)

#### Barcode scanner

 Built-in Symbol SE-950 Scan Engine

### Communication

- USB 1.1 Client/ Host
- Bluetooth 2.0 EDR (supports Bluetooth Printer, Bluetooth Modem, Bluetooth ActiveSync)
- UMTS WCDMA/HSDPA 850/1900/ 2100MHz
- 3.5G Five bands GSM/GPRS 850/ 900/1800/1900Mhz, UMTS WCDMA/HSDPA 850/1900/ 2100Mhz, GPRS Edge
- Integrated WPAN/WLAN/WWAN
- Built-in GPS

### Audio

- MIC
- Speaker
- Headset connector
- Receiver

#### **Picture Capture**

- Built-in 2.0M Pixel camera
- 1/4-inch CMOS sensor

#### **Expansion slot**

• SD memory slot, supports up to 2G

#### **Wireless connectivity**

- 802.11b/g
- Bluetooth
- GPRS

#### **Battery life**

- Standby above 24 hours
- With BT, GPS, GPRS simultaneously on: above 4 hours
- Charging time: 4 hours
- Embedded backup battery cell

#### **User-friendly interface**

- Special keys to launch particular applications and display the onscreen keyboard
- Keys for barcode scanning

# unitech

# **PA968II Product Introduction & Accessory Kit**

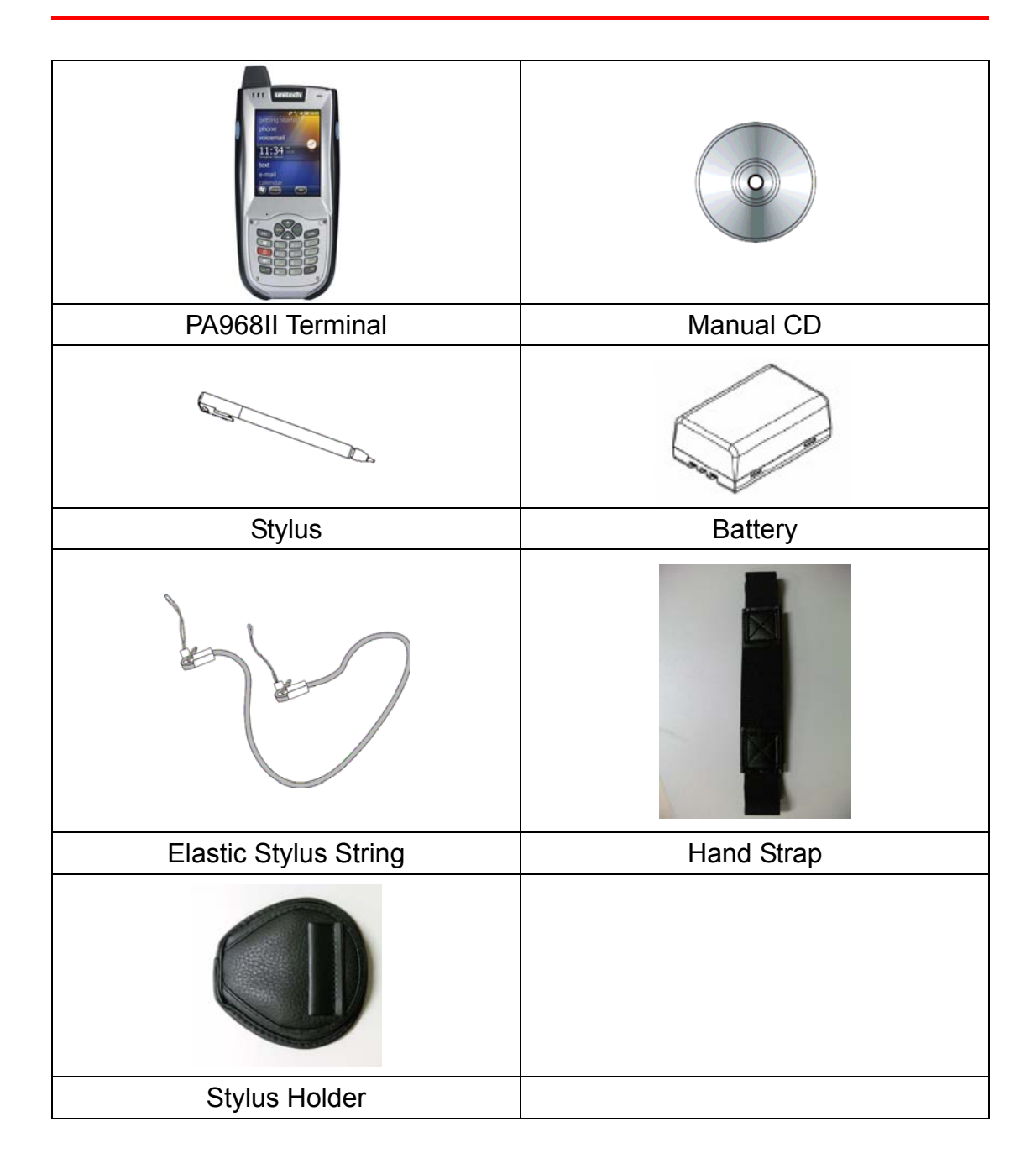

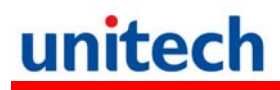

### **PA968II Front View**

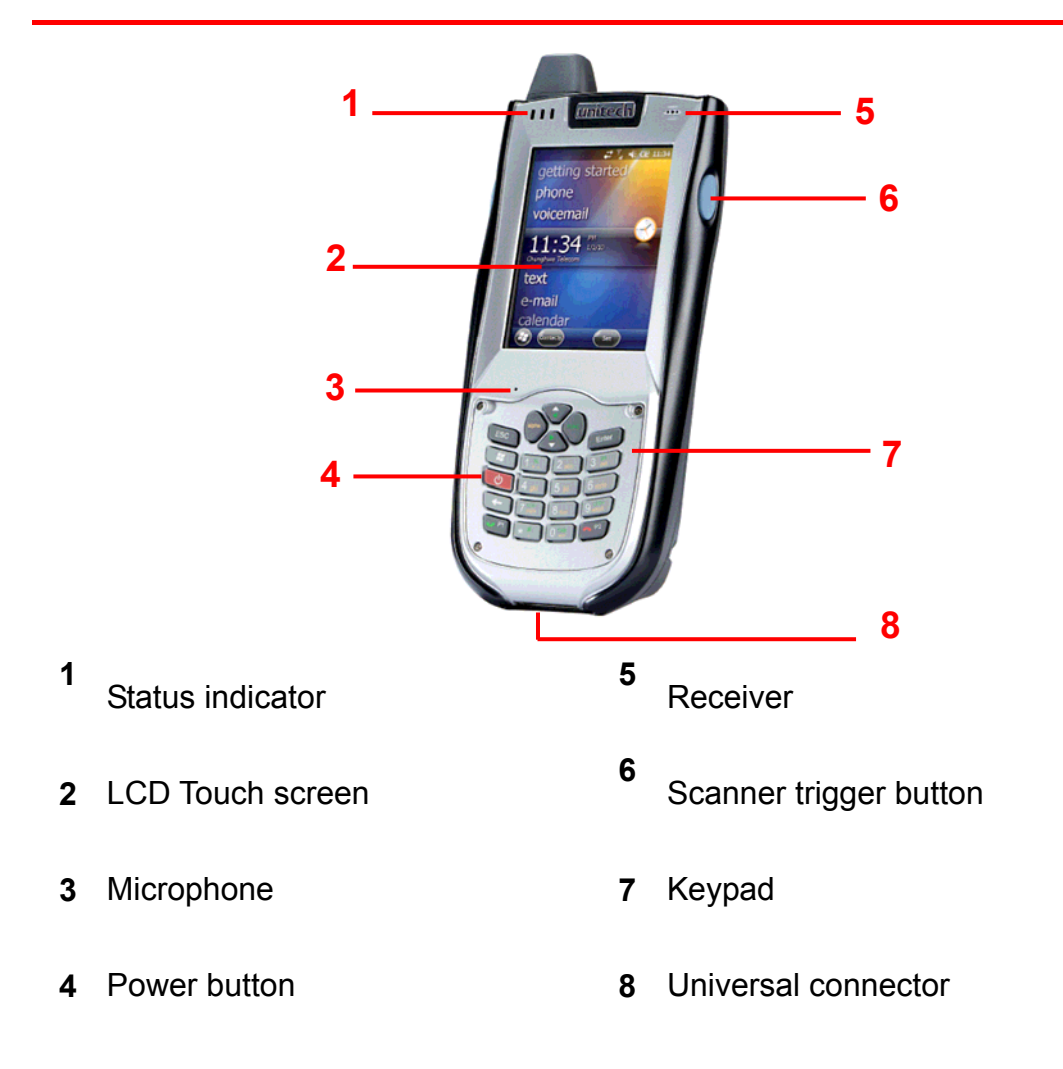

# unitech

### **PA968II Rear View**

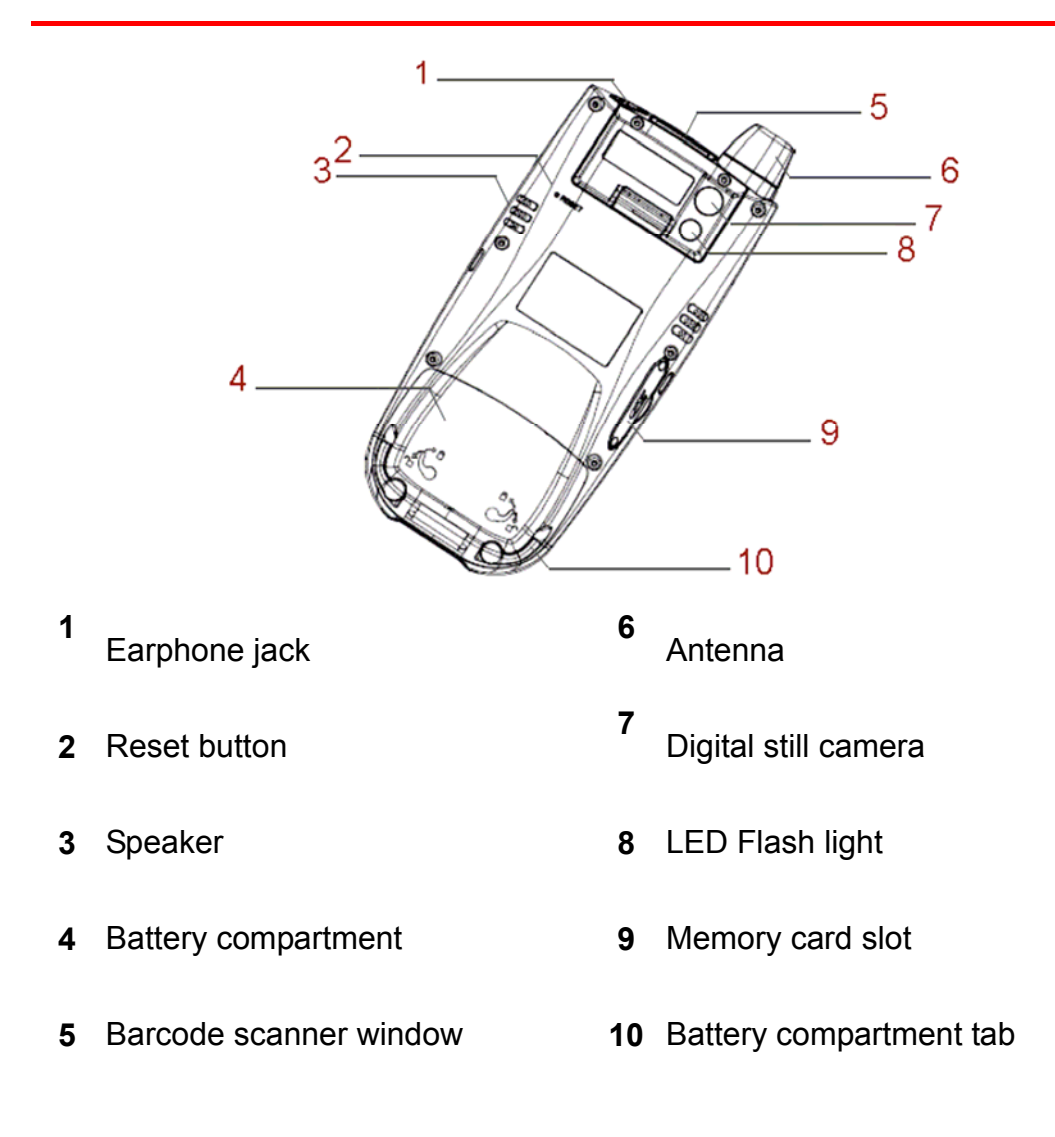

### Setting up the PA968II

This section explains how to install and charge the battery, how to check battery status, how to turn on the terminal, and how to calibrate the screen.

#### **Installing the Battery**

**WARNING!** There is a risk of fire and burns if the battery pack is handled improperly. DO NOT disassemble, crush, puncture, short external contacts, or dispose the battery pack in fire or water. DO NOT attempt to open or service the battery pack. Dispose of used batteries according to local recycling guidelines in your area.

A backup battery cell is embedded into your device to prevent data loss when the removable battery pack is removed or completely discharged. This backup battery will keep the data and system setting for up to 8 hour if the main battery is removed.

- **NOTE:** To enable the internal battery cell to provide backup power supply, charge your device with the main battery pack for at least 16 hours.
- **NOTE:** To power on the device properly, make sure replacing the battery compartment cover after installing the battery.
- 1. Open the battery compartment cover by sliding the tabs on both sides in the direction of the arrows shown and lift the cover up.

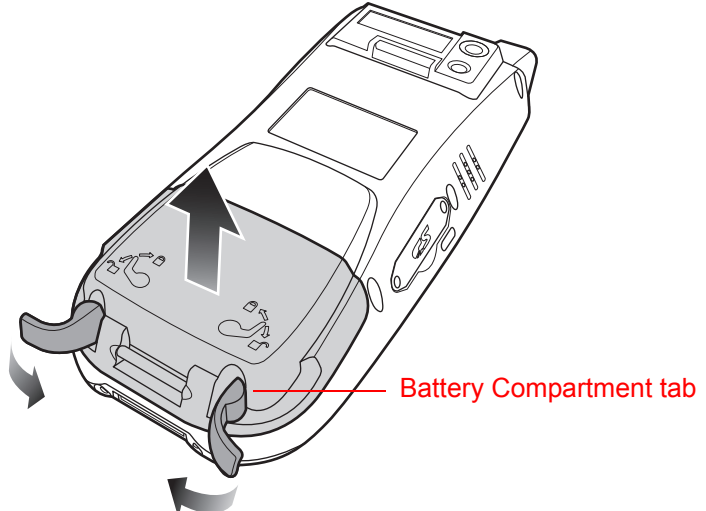

2. Turn the backup battery switch on.

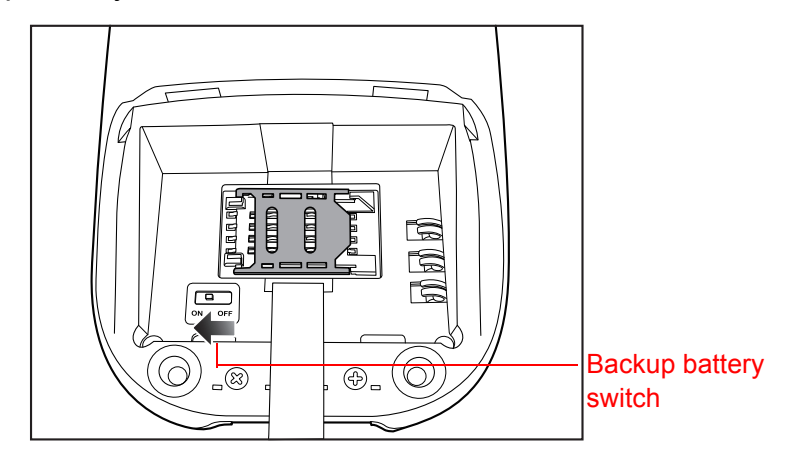

3. Position the battery pack, making sure the battery contacts are aligned with the contacts in the compartment and the battery is placed on top of the plastic tab.

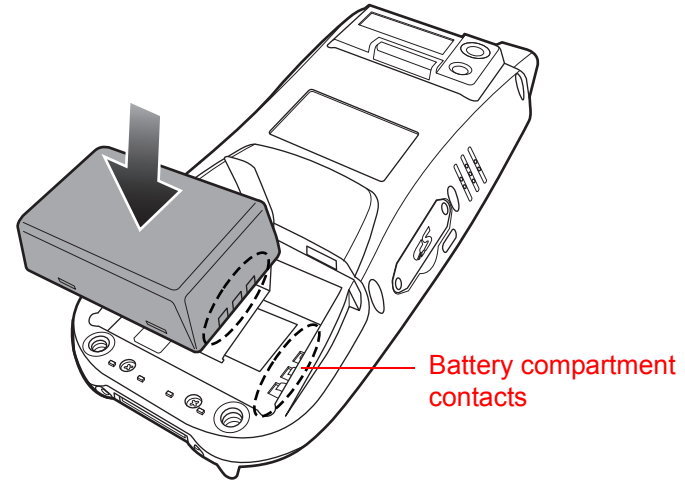

4. Slide the battery pack while simultaneously pulling the plastic tab until the battery clicks into place.

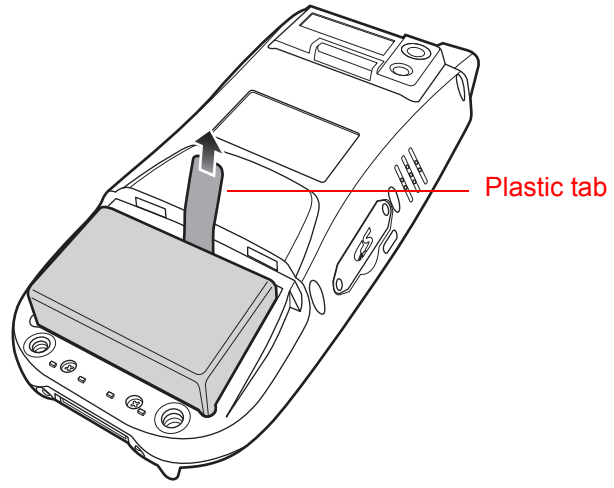

5. Replace the battery compartment cover, push down the tabs and slide them back into place as shown.

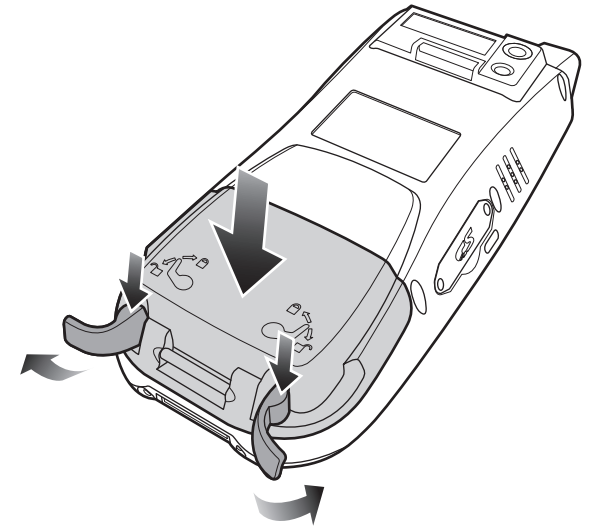

**NOTE:** Make sure the battery compartment cover is securely closed, or you may be unable to turn the terminal on.

### **Charging the Battery**

Before using the terminal for the first time, you need to charge it for about 16 hours. After that, you can charge the terminal for 4 hours to recharge the battery to full capacity. Charge the terminal using the USB charging cable or the docking station.

- **CAUTION!** Operating the terminal for the first time without the AC adapter, and without fully charging the backup battery may result in loss of data stored in RAM memory. When the main battery is removed, the backup battery retains RAM data in memory for 8 hours. Please charge the battery for the period to avoid data loss in RAM memory.
- **NOTE:** Turn the backup battery switch on before charging the battery. Data you entered may not be properly stored until the built-in backup battery has been fully charged.

#### Charging the battery with USB charging cable

- 1. Press and hold the release button on both sides of the USB charging cable and connect it to PA968II (1).
- 2. Plug the AC adapter cable into the power jack of the USB charging cable (2).
- 3. Plug the AC adapter cord into an electrical outlet (3).

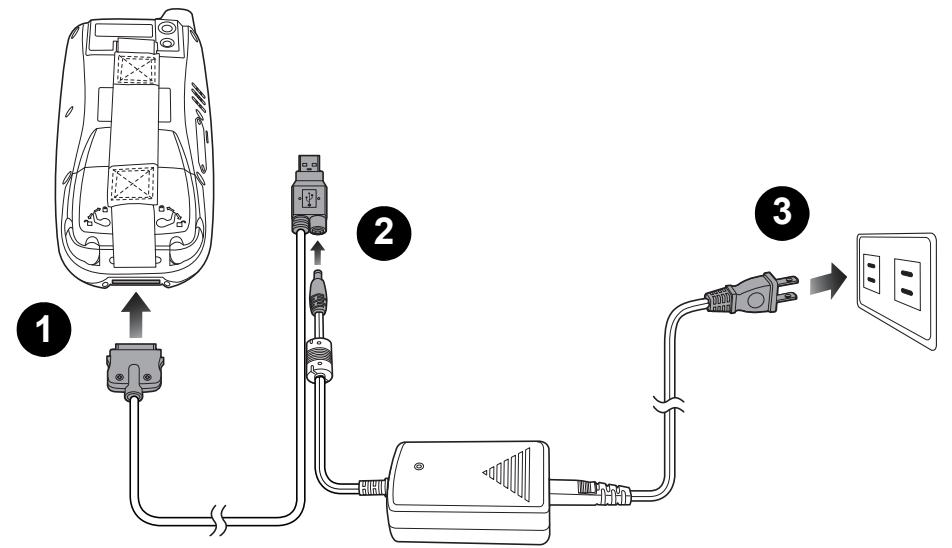

#### Charging the battery with the cradle

- 1. Plug the AC adapter cable into the power jack of the cradle (1).
- 2. Plug the AC adapter cord into an electrical outlet (2).

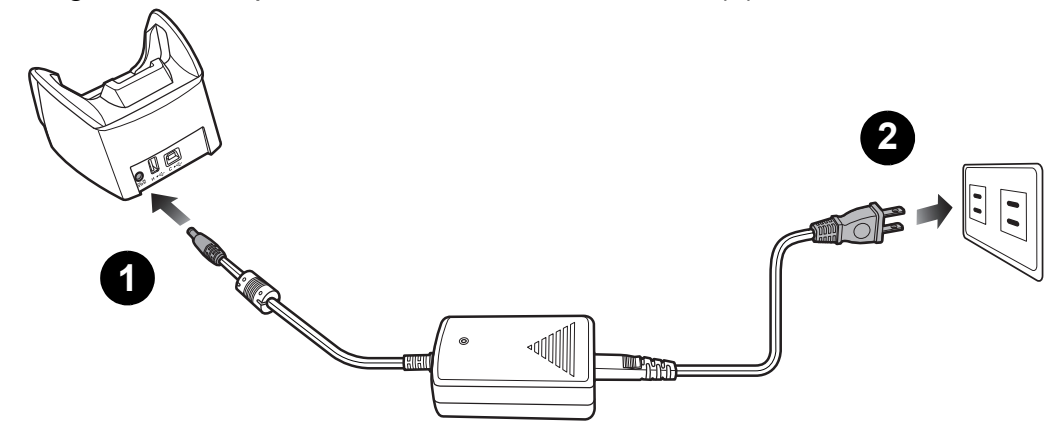

### **Chapter 1 Getting Started**

3. Slide the terminal into the cradle until it clicks into place.

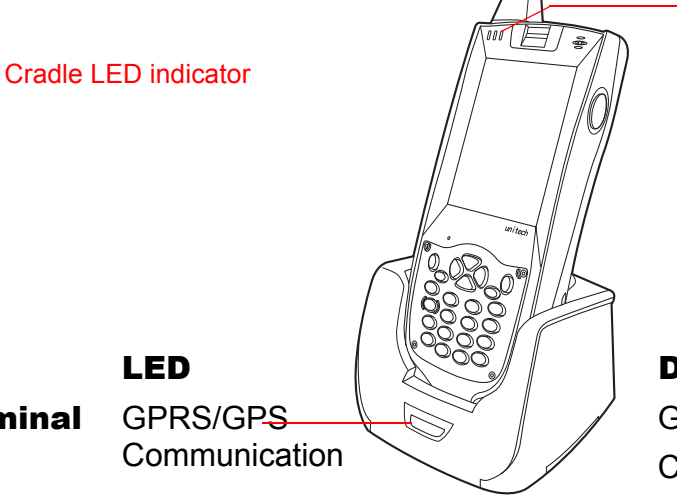

Terminal

Description

GPRS/GPS power is on Communicating

4. The confergion reading to wall of the solution edge and instrumental is aligned with the cradle, and the LED indicator create terminal lights up red.

| Checking the LED status |                | Solid Red      | Charging                       |
|-------------------------|----------------|----------------|--------------------------------|
|                         |                | Solid Green    | Fully charged                  |
| Cradle                  | Power charging | Solid Green    | Power is on                    |
|                         | Communication  | Flashing Green | Data synchronization is active |
|                         |                |                |                                |
|                         |                |                |                                |
|                         |                |                |                                |
|                         |                |                |                                |
|                         |                |                |                                |
|                         |                |                |                                |
|                         |                |                |                                |

#### Checking the Battery Status

If the battery level becomes low in the course of normal use, a status icon appears on the device screen indicating low or very low battery status. In both cases, perform an Activesync operation to back up your data, then recharge your device as soon as possible.

**CAUTION!** Once the device is shut down, you should recharge the device within 48 hours. Otherwise you will lose all data including files stored in the RAM memory.

# **Chapter 2**

# **Using the Hardware**

# Using the SD/MMC Memory Card

PA968II has an expansion slot compatible with a range of SD and MMC storage cards, which are primarily used to backup or transfer files and data. The slot also support SDIO cards for added connectivity options.

### **Inserting a Storage Card**

1. Remove the two screws from the SD compartment cover and remove the cover.

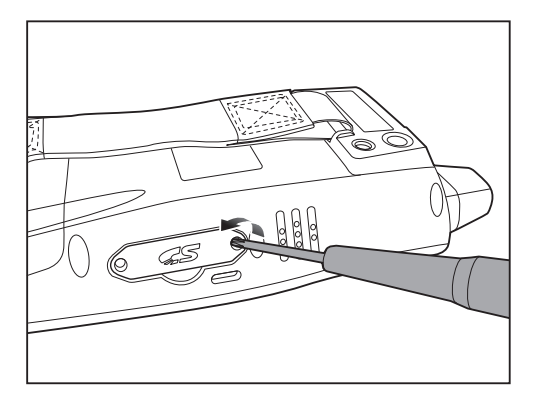

2. Insert the SD card with the notched corner as shown.

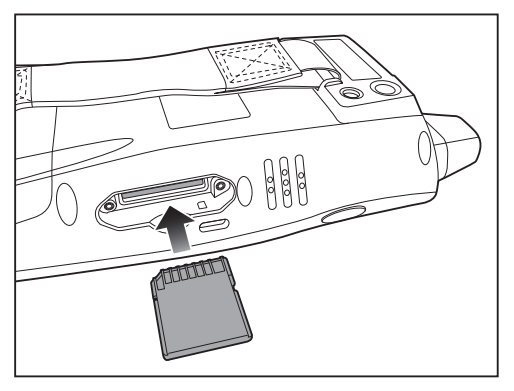

- 3. Push the card into the slot until you feel the SD card click into place.
- 4. Screw the SD compartment cover.

### **Removing a Storage Card**

- 1. Remove the two screws from the SD compartment cover and remove the cover.
- 2. Press the card in and release. The card pops out.
- 3. Remove the card from the slot.

### **Using the SIM Card**

The PA968II has a slot for GPRS SIM card inside the battery compartment.

**CAUTION!** Before installing the SIM card, please backup your data to prevent data loss because of a low backup battery.

### Inserting the SIM card

- 1. Remove the battery compartment cover and the main battery. See *Installing the Battery* on page 6.
- 2. Slide the cover of the SIM card slot to the left to release the latch.
- 3. Lift the cover and insert the SIM card into the cover with notched corner up, contacts down as shown.

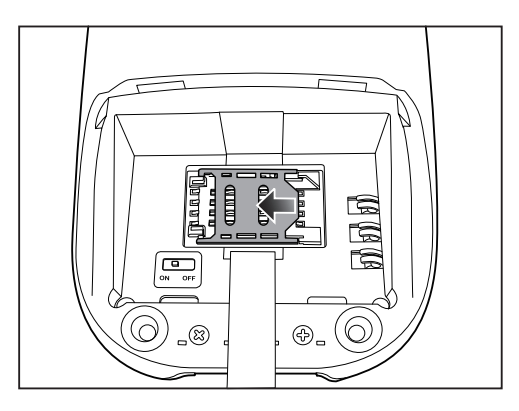

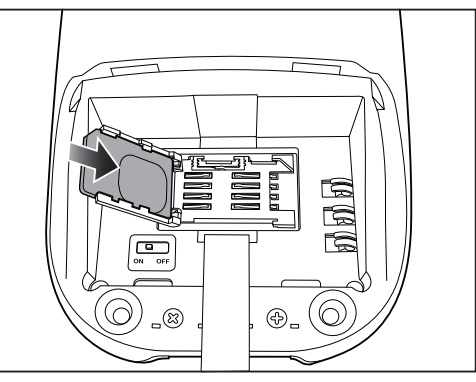

- 4. Put down the cover on the slot, then slide the cover to the right to lock the SIM card.
- 5. Put the battery back into the battery compartment and replace the battery compartment cover.

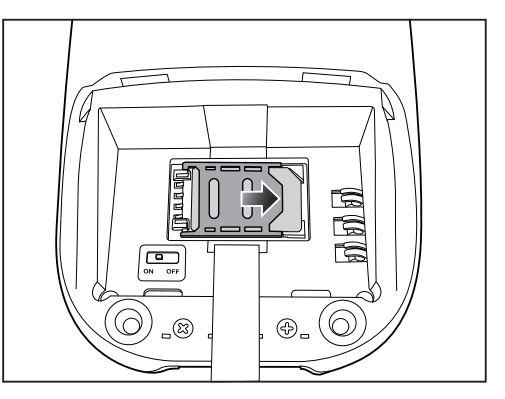

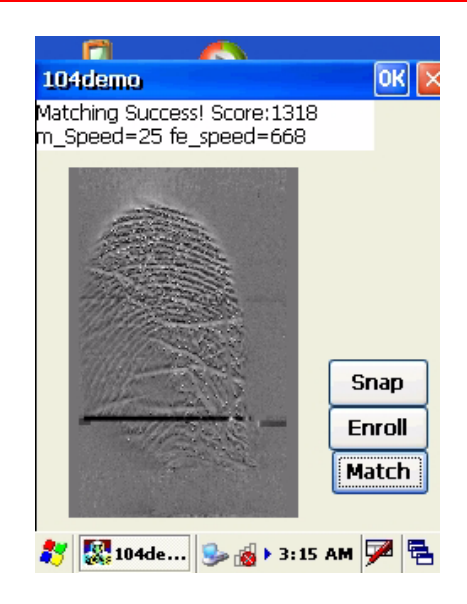

### **Using the Barcode Laser Scanner**

PA968II has an integrated laser scanner which reads all major barcode labels with excellent performance.

**NOTE:** The reading software must be enabled in order to operate the scanner. This can be a user-loaded application or a pre-loaded utility such as Scanner Settings and Scan2Key.

To launch the Scanner Control Panel, follow these instructions.

- 1. Tap Start → Settings --> System
- 2. Tap the **Scanner** icon. The Scanner Control Panel appears.
- **NOTE:** Or press Func key and "7" button simultaneously to bring up the Scanner Control Panel screen.

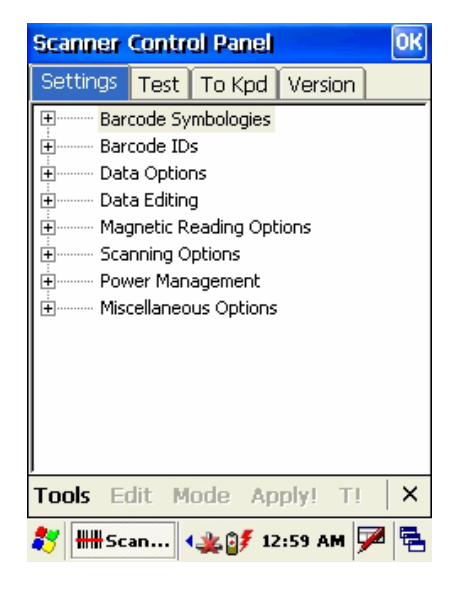

In the Scanner Control Panel screen, you can configure barcode scanner parameters such as enabling or disabling barcode symbologies, setting data transmission options, configuring magnetic and proximity reading options, and setting power management options. See *Barcode Symbologies* on page 36.

To test the barcode laser scanner, follow these instructions.

1. Tap the Test tab to activate the demo program.

### **Chapter 2** Using the Hardware

2. Tap Tools  $\rightarrow$  Enable Scan. Or tap Tools  $\rightarrow$  Auto-Scan  $\rightarrow$  Start Auto-Scan. Define the scan interval. Tap Start.

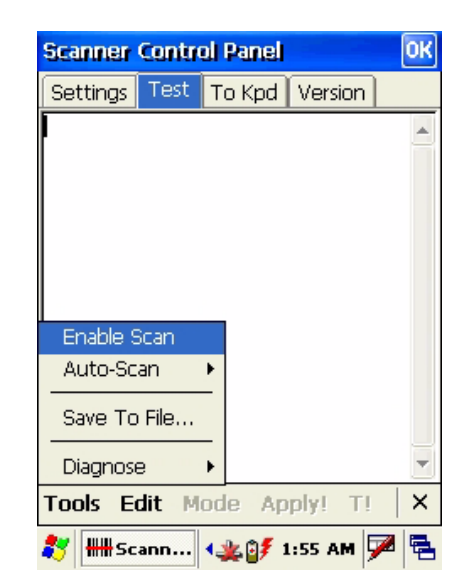

3. Aim the laser scanner at the selected barcode, and press either one of the scanner trigger button on the device.

If you enable Auto-Scan, you don't have to press any button. Aim the laser scanner at the selected barcode while the laser emits light at regular intervals.

The scanned barcode data appears on the screen.

4. Tap Tools  $\rightarrow$  Auto-Scan  $\rightarrow$  Stop Auto-Scan.

| Scanner          | Contro  | ol Panel         |          | OK  |
|------------------|---------|------------------|----------|-----|
| Settings         | Test    | To Kpd           | Version  |     |
| 3,<br>123456789  | 0128    |                  |          |     |
| 4,               | 7890128 | 315051231        | п        |     |
| 5,               | 5000000 |                  | _        |     |
| 6,               | 6,      |                  |          |     |
| 7,               |         |                  |          |     |
| 8,               |         |                  |          |     |
| 1234567890<br>9, |         |                  |          |     |
| 010123456        | 7890128 | 315051231        |          |     |
| auto scan s      | topped  |                  |          | -   |
| Tools E          | dit - M | ode Ap           | ply! T!  | ×   |
| 🐉 🛲 Sc           | ann     | <b>∢_∰ []∮</b> z | :00 AM 5 | 2 🔁 |

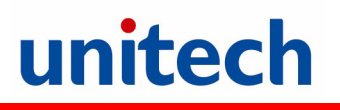

# **Chapter 3**

# **Getting Connected**

The PA968II enables users to link to a host computer using an RS-232, or Bluetooth, WiFi, and GPRS connection for data communication. This chapter provides an overview of PA968II communication options.

# **Establishing Device-PC Connection**

### Installing Microsoft ActiveSync

In order to exchange data between your computer and the PA968II, Microsoft Active-Sync must be installed on your computer. Use the USB/RS232 charging cable that comes with your device or the docking station to connect the device to your computer.

**NOTE:** If you have a previous version of the Microsoft ActiveSync installed in your computer, uninstall it first before installing the latest version of Microsoft ActiveSync.

To install Microsoft ActiveSync on your computer:

- 1. Close any open programs, including those that run at startup, and disable any virus-scanning software.
- Download the ActiveSync software from the Microsoft ActiveSync Download page at http://www.microsoft.com/downloads/details.aspx?FamilyID=7269173a-28bf-4cac-a682-58d3233efb4c&DisplayLang=en.
- 3. Browse to the location of the downloaded file, and double-click it. The installation wizard begins.
- 4. Follow the instructions on the screen to install Microsoft ActiveSync.

### **Connecting the Device to Your Computer**

- After ActiveSync has been installed, connect PA968II to your PC as described in Connecting the terminal to a host (PC/Notebook) to a PC on page 10.
- 2. Turn the PA968II on.
- 3. ActiveSync starts automatically and configure the USB port to work with the PA968II. The New Partnership setup wizard automatically starts.

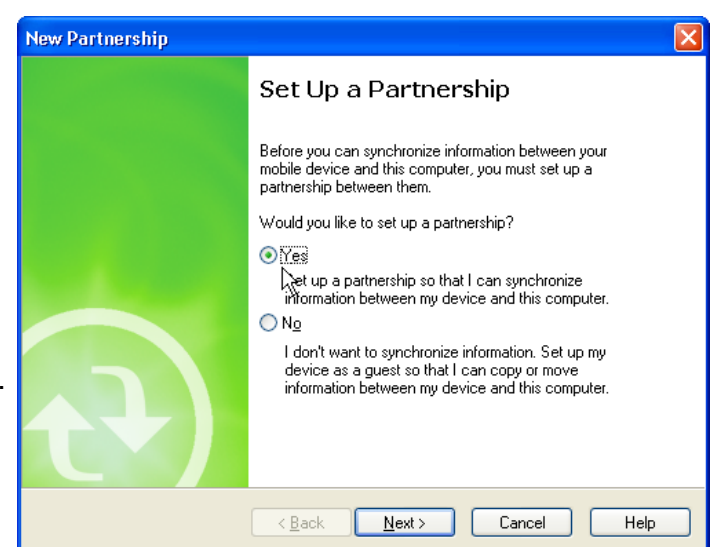

- **NOTE:** If ActiveSync doesn't start automatically, click Start  $\rightarrow$  Programs  $\rightarrow$  Microsoft ActiveSync.
- **NOTE:** If a message appears indicating that it is unable to detect a connection, click the Cancel button and manually configure the communication settings.
- 4. Follow the on-screen instructions.
- 5. When the configuration process is complete, the Active-Sync window appears.

| 😣 Microsoft ActiveSync      |                |
|-----------------------------|----------------|
| File View Tools Help        |                |
| 🛞 Sync 🧭 Schedule 🏂 Explore |                |
| Guest                       |                |
| Connected                   | U              |
|                             | Hide Details 🗙 |
| Information Type Status     |                |
|                             |                |

- 6. Synchronization will be initialized and will take place if you've chosen to synchronize periodically or upon connection.
- **NOTE:** Your computer can create a partnership with multiple PA968IIs. Also, a PA968II can create a partnership with up to two computers.

### **WiFi Connection**

Unitech terminals come with built-in R

F facility. A wireless network can be added either when the network is detected or by manually entering settings information. Before following these instructions, make sure if authentication information is needed.

1. Tap **Start**  $\rightarrow$  Setting  $\rightarrow$  **System**  $\rightarrow$  **Wifi**. The Summit Client Utility window appears.

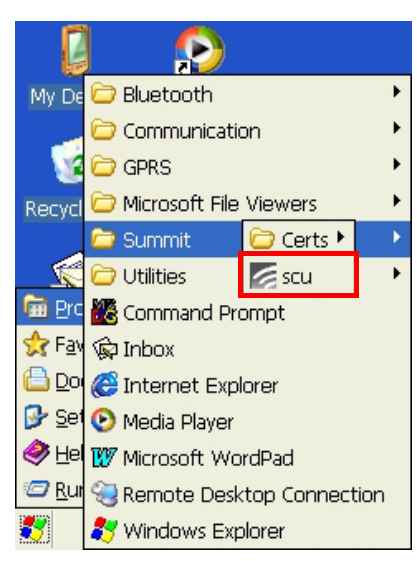

2. Select **Third Party Config** from the drop down menu of Active Profile.

| Summit Client Utility 💦 🕐 🔀 |          |         |                |           |
|-----------------------------|----------|---------|----------------|-----------|
| Main                        | Profile  | Status  | Diags          | Global    |
|                             |          |         | Adm            | in Login  |
| SU                          |          |         | Disat          | ole Radio |
| Active                      | Profile: | ThirdPa | rtyConfi       | ìg 🔽      |
| Status                      | :        | Not Ass | sociated       | 1         |
| Radio                       | Type:    | BG      |                |           |
| Reg. D                      | )omain:  | WorldW  | √ide           |           |
| Auto P                      | Profile: | On      | 🔘 Off          | f List    |
| Driver:                     | v2.01.   | 17 S    | CU: v2.        | 01.12     |
| About SCU                   |          |         |                |           |
| <b>*</b> 50                 | ummit Cl | ien 📢   | <b>\$</b> 3:21 | ам 🇭 🗟    |

### **Chapter 3 Getting Connected**

 A pop-up window appears "A Power Cycle is required to make settings activate properly." Tap **OK**, and then tap **OK** to exit the Summit Client Utility.

 Tap Start → Programs → Utilities → Boot-Mode. Tap Warm Boot to warm start the terminal and load the previous settings.

5. The RF setting window pops up once the RF signal is detected.

Tap **Add New** or double tap a preferred network.

 Enter the Network name (SSID). Uncheck The key is provided automatically. Enter the network key. Tap OK.

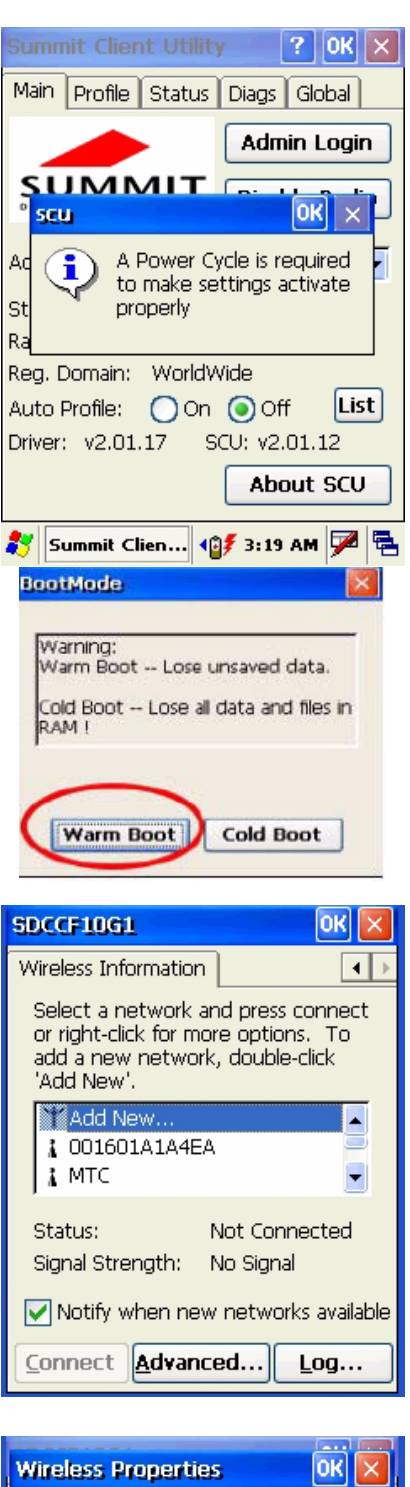

| Wireless Properties OK 🔀                  |            |  |  |
|-------------------------------------------|------------|--|--|
| Network <u>n</u> ame (SSID):              |            |  |  |
|                                           | UTE        |  |  |
| This is an ad <u>h</u> oc network         |            |  |  |
| Encryption:                               | WEP 💽      |  |  |
| Aut <u>h</u> entication:                  | Open 🔽     |  |  |
| Network <u>k</u> ey:                      | 12345678   |  |  |
| Key inde <u>x</u> :                       | 1          |  |  |
| The key is provided <u>a</u> utomatically |            |  |  |
| Enable 802.1X authentication              |            |  |  |
| EAP type: TLS                             | Properties |  |  |

### **Chapter 3 Getting Connected**

7. The network icon appears on the taskbar when the RF is connected.

| SDCCF10G1                                                                                                    | ок 🗵        |  |
|----------------------------------------------------------------------------------------------------|-------------|--|
| Wireless Information                                                                                                    |             |  |
| Select a network and press connect<br>or right-click for more options. To<br>add a new network, double-click<br>'Add New'. |             |  |
| ★ Add New ↓ 001601A1A4EA ↓ MTC ★ MTC ★                                                                                     |             |  |
| Status: Connecte<br>Signal Strength: Excellent                                                                             | d to UTE    |  |
| ✓ Notify when new networks available                                                                                       |             |  |
| Connect Advanced                                                                                                    | <u>L</u> og |  |
| 🍂 SDCCF101 🛃 🍠 3:51 A                                                                                                    | м 🏴 🗟       |  |

### **Using the Summit Utilities**

You can use the Summit Client Utility tool to setup or change the WiFi settings.

#### Admin Login

1. To login as an administrator, tap **Admin Login**.

2. Enter the Admin Password. (Default password: SUMMIT)

| Summit Client Utility 🛛 🕐 🔀 |         |            |       |
|-----------------------------|---------|------------|-------|
| Main Profile                | Status  | Diags Glo  | obal  |
|                             |         | Admin I    | Login |
|                             |         | Disable    | Radio |
| Active Profile:             | ThirdPa | rtyConfig  | •     |
| Status:                     | Not Ass | ociated    |       |
| Radio Type:                 | BG      |            |       |
| Reg. Domain:                | WorldW  | /ide       |       |
| Auto Profile:               | On      | Off        | List  |
| Driver: v2.01.1             | 17 S    | CU: v2.01. | 12    |
|                             |         | About      | SCU   |

| Summ    | nit Client Utility 💦 🥐 🔀    |  |  |
|---------|-----------------------------|--|--|
| Main    | Profile Status Diags Global |  |  |
| Admir   | n Password Entry 🛛 🛛        |  |  |
| Ente    | er Admin Password:          |  |  |
| SUM     | SUMMIT                      |  |  |
| 1       |                             |  |  |
|         |                             |  |  |
|         | OK Capcol                   |  |  |
|         |                             |  |  |
| Driver: | : v2.01.17 SCU: v2.01.12    |  |  |
|         | About SCU                   |  |  |

#### Scan Available AP

1. Under **Profile** tab, tap **Scan** for available AP.

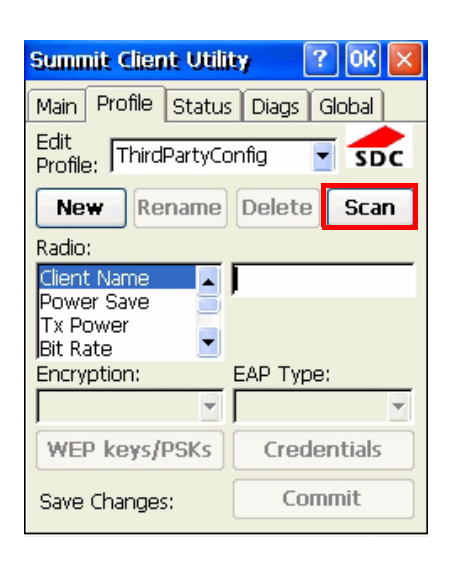

### **Chapter 3 Getting Connected**

2. You may select a desired AP to create a new profile. Tap **Configure**.

3. Tap **Yes** to create the new profile.

4. Enter the WEP key or network key. Tap **OK**.

Scan RSSI Secure SSID UTE true MTC -71 true UTE -73 true -67 AAA false TRANSCELLL\_WIFI -86 true PROTECH -84 true false default -88 Configure Refresh Commit Save Changes:

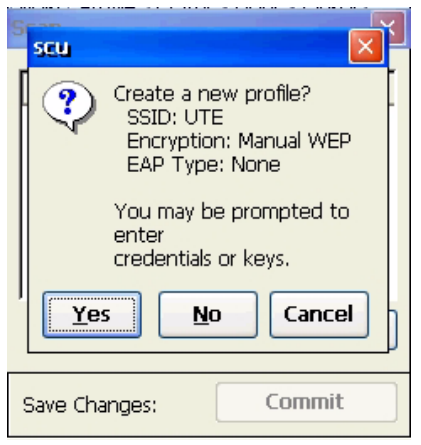

| WEP K                                                                      | key Entry  |        | ? 🗙 |
|----------------------------------------------------------------------------|------------|--------|-----|
| Enter 10 or 26 Hex digits (A-F, 0-9)<br>OR enter 5 or 13 ASCII characters. |            |        |     |
| Тх Кеу                                                                     |            |        |     |
| 01                                                                         | 0123456789 |        |     |
| 02                                                                         |            |        |     |
| Оз                                                                         |            |        |     |
| 04                                                                         |            |        |     |
|                                                                            | ОК         | Cancel |     |
| Save (                                                                     | Thanges:   | Commit |     |

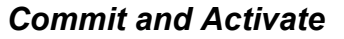

1. Tap **Commit** to activate the setting.

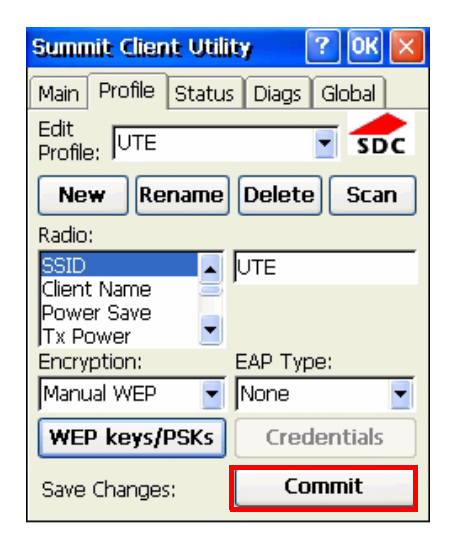

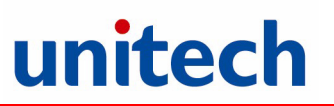

2. Under **Main** tab, select the profile you want to activate.

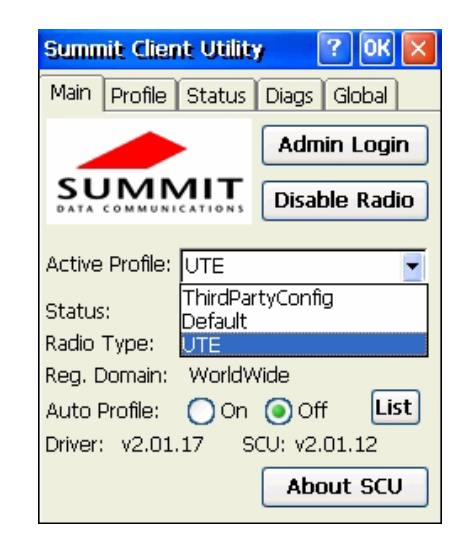

- A pop-up window appears "A Power Cycle is required to make settings activate properly." Tap OK, and then tap OK to exit the Summit Client Utility.
- Tap Start → Programs → Utilities → Boot-Mode. Tap Warm Boot to warm start the terminal and load the previous settings.
- 5. The Summit icon on the taskbar indicating the AP is connected.

Double tap this icon to bring up Summit Control Utility. Tap **Disable Radio**, you can disconnect the AP.

Under **Status** tab, you can see the IP address, signal strength and quality.

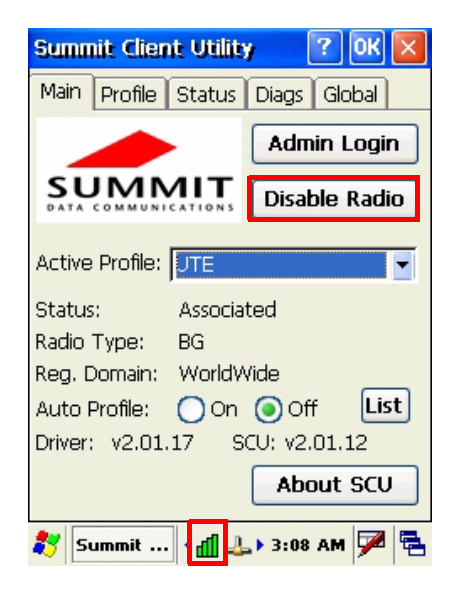

# SiRF Instant Fix<sup>TM</sup> for Quick GPS Connection

Before you start to use your device for GPS nevigation, use the GPSUtility program first to download ephemeris data (current satellite position and timing information) into your device. This data is needed to determine the GPS position of your current location.

GPSUtility downloads ephemeris data from a Web server, instead of from the satellites, using the Internet connection on your device, which can be via ActiveSync, WIFI, or GPRS. This significantly speeds up GPS positioning.

### To Open GPSUtility

1. Tap Start  $\rightarrow$  GPSUtility.

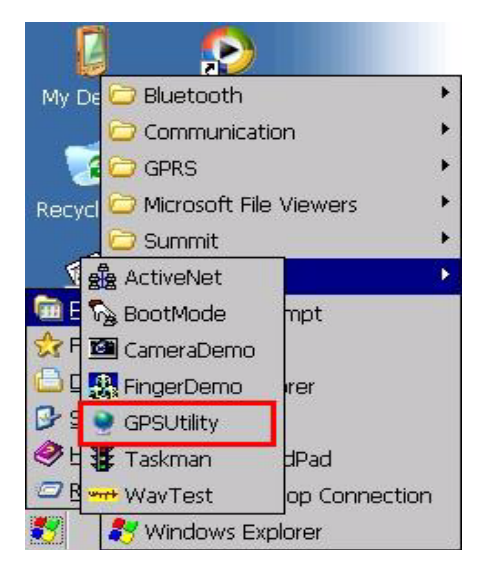

2. Then, the GPSUtility program appears.

| Tools View                                            | Setting |            |
|-------------------------------------------------------|---------|------------|
| UTC Time :<br>Latitude :<br>Longitude :<br>Altitude : |         |            |
| Satellites in Use                                     | :       |            |
| GPS Quality :                                         |         |            |
|                                                       |         |            |
| Disconnected                                          | COM     | 13: 57600  |
| 🐉 🍨 Unitech                                           | 2 🍛 3   | :10 AM 🏓 🔁 |

#### To Download Data

Please follow the following steps to download the ephemeris data.

1. Tap **Tool**  $\rightarrow$  **Ephemeris**  $\rightarrow$  **Download** 

| About<br>Connect<br>Reset GPS |             |    |
|-------------------------------|-------------|----|
| Connect<br>Reset GPS          |             |    |
| NAME OF TAXABLE PARTY.        |             |    |
| Ephemeris                     | Download    |    |
| Flash Firmware                | Provide     |    |
| Exit                          |             |    |
| sconnected                    | COM3: 57600 | 25 |
|                               |             |    |

2. A **Download** dialog box pops up. Tap **OK**.

3. Data download starts. Please wait a while.

| Tools View Se          | tting         |
|------------------------|---------------|
| UTC Time :             |               |
| Latitude :<br>Download | ×             |
| Start Download ?       |               |
| СК                     | Cancel        |
|                        |               |
| Disconnected           | COM3: 57600   |
| 🐉 🍨 Unitech 💽          | 🎭 3:11 AM 🎾 🖶 |

| Tools View Setting          |     |
|-----------------------------|-----|
|                             | ]   |
| Download                    | ×   |
| initiating connection       |     |
|                             |     |
| Disconnected COM3: 5760     | )0  |
| 💦 🍥 Unitech 🔝 🎭 🛛 3:12 AM 🔽 | 2 🔁 |

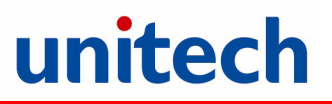

data at the right side.

4. When the "successful download" message appears, tap **OK**,

5. Tap **Tools**  $\rightarrow$  **Connect**. Then you will see GPS

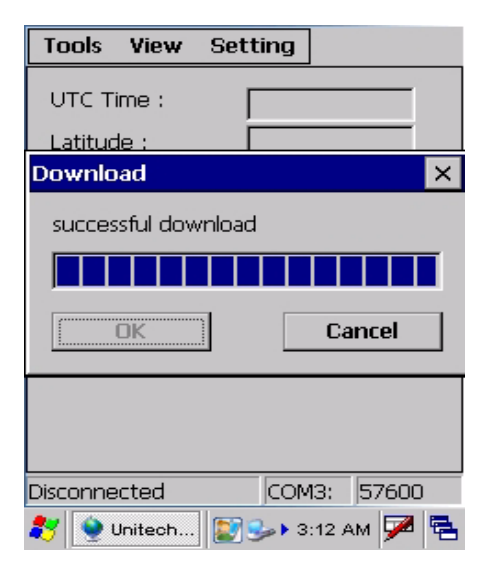

| Tools    | View     | Settin | g     |       |   |
|----------|----------|--------|-------|-------|---|
| About    | t        | _      |       |       | 2 |
| Conne    | ect      |        |       |       |   |
| Reset    | GPS      | >      |       |       |   |
| Epher    | neris    | →      |       |       |   |
| Flash    | Firmware | ╗╠╴    |       |       |   |
| Exit     |          |        |       |       |   |
|          |          | 1      |       |       |   |
| Disconne | ected    |        | OM3:  | 57600 |   |
| 💔 👰 ।    | Jnitech  | 1      | 3:15) | ам 💆  | 1 |

6. Tap **Tools**  $\rightarrow$  **Ephemeris**  $\rightarrow$  **Provide** to finish the GPS connection.

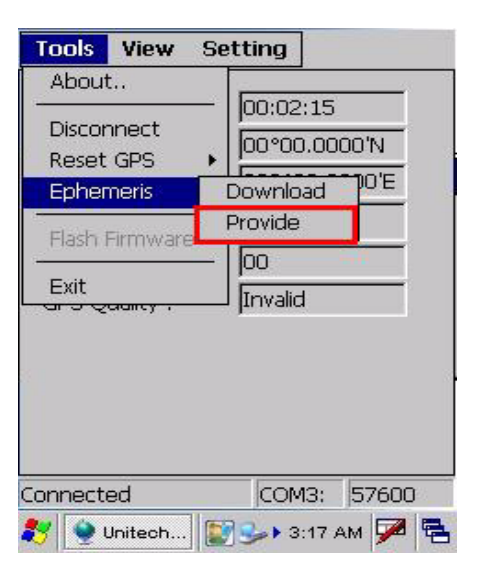

# **Chapter 4**

# **Barcode Scanner Programs**

PA968II provides an option for the barcode scanner, allowing you to scan and decode various types of 1D/2D barcodes.

### **Scanner Setting**

When it is necessary for the user to change the default barcode symbology for a different application, the Scanner Control Panel provides the ability to change default symbology, place delimiter characters behind scanned data, and save the settings.

Tap Start  $\rightarrow$  Settings  $\rightarrow$  System  $\rightarrow$  Scanner.

The Scanner Control Panel appears.

**NOTE:** Press Func key and "7" button.

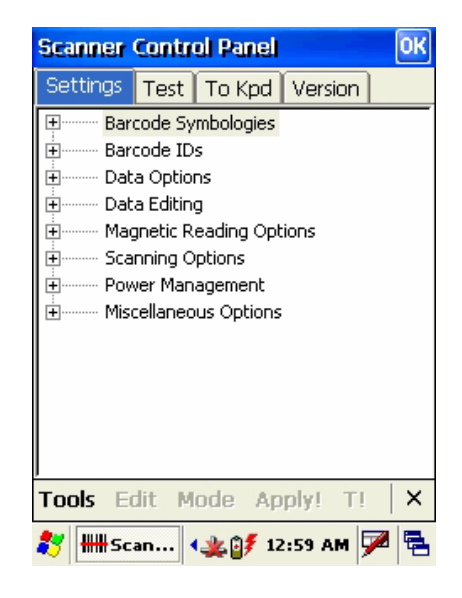

### Scan2Key

The Scan2Key application routes input from a scanner port to a keypad buffer, making all input from the scanner emulate input from the keypad. Using Scan2Key, scanned data will be directed from the scanner port to any waiting (active/focused) text editor such as MS Mobile Word or a text box in an applicaton.

# Barcode Symbologies

| Barcode<br>Symbology  | Enable/<br>Disable | Check<br>Char/Digit<br>verification | Transmit<br>Check<br>Char/Digit | Others                                                                                                    |
|-----------------------|--------------------|-------------------------------------|---------------------------------|----------------------------------------------------------------------------------------------------|
| Australian Post       | YES                |                                     |                                 | Send bar width data                                                                                                    |
| British Post          | YES                |                                     |                                 |                                                                                                    |
| Canadian Post         | YES                |                                     |                                 |                                                                                                    |
| Codabar               | YES                | YES                                 | YES                             | Transmit start & stop char, *data length                                                                                      |
| Code 11               | YES                | YES                                 |                                 | *data length                                                                                                    |
| Code 128 / EAN<br>128 | YES                |                                     |                                 | *data length                                                                                                    |
| Code 39               | YES                | YES                                 | YES                             | For ASCII, Transmit start & stop char, Append mode, *data length                                                              |
| Code 93               | YES                |                                     |                                 | *data length                                                                                                    |
| Dutch (KIX) Post      | YES                |                                     |                                 | -                                                                                                    |
| EAN 13                | YES                |                                     | YES                             | 2 digit addenda, 5 digit<br>addenda, Addenda<br>required, Include addenda<br>separator                                        |
| EAN 8                 | YES                |                                     | YES                             | 2 digit addenda, 5 digit<br>addenda, Addenda<br>required, Include addenda<br>separator                                        |
| IATA 2 of 5           | YES                |                                     |                                 | *data length                                                                                                    |
| Interleaved 2 of 5    | YES                | YES                                 | YES                             | *data length                                                                                                    |
| ISBT                  | YES                |                                     |                                 |                                                                                                    |
| Japanese Post         | YES                |                                     |                                 |                                                                                                    |
| Korean Post           | YES                |                                     |                                 | *data length                                                                                                    |
| Matrix 2 of 5         | YES                |                                     |                                 | *data length                                                                                                    |
| MSI                   | YES                |                                     | YES                             | *data length                                                                                                    |
| Planet                | YES                |                                     | YES                             |                                                                                                    |
| Postnet               | YES                |                                     | YES                             |                                                                                                    |
| RSS (Databar)         | YES                |                                     |                                 | *data length                                                                                                    |
| UPC A                 | YES                |                                     | YES                             | 2 digit addenda, 5 digit<br>addenda, Addenda<br>required, Include addenda<br>separator, Send number<br>system                 |
| UPC E                 | YES                |                                     | YES                             | 2 digit addenda, 5 digit<br>addenda, Addenda<br>required, Include addenda<br>separator, Send number<br>system, Expanded UPC-E |
| UPC E1                | YES                |                                     | YES                             | 2 digit addenda, 5 digit<br>addenda, Addenda<br>required, Include addenda<br>separator, Send number<br>system, Expanded UPC-E |

| Barcode<br>Symbology            | Enable/<br>Disable | Check<br>Char/Digit<br>verification | Transmit<br>Check<br>Char/Digit | Others                                                                     |
|---------------------------------|--------------------|-------------------------------------|---------------------------------|----------------------------------------------------------------------------|
| Aztec                           | YES                |                                     |                                 | Runes, *data length                                                        |
| Codablock F                     | YES                |                                     |                                 | *data length                                                               |
| Code 49                         | YES                |                                     |                                 | *data length                                                               |
| Data Matrix                     | YES                |                                     |                                 | *data length                                                               |
| EAN-UCC<br>Composite            | YES                |                                     |                                 | UPC composite, *data length                                                |
| MaxiCode                        | YES                |                                     |                                 | *data length                                                               |
| MicroPDF417                     | YES                |                                     |                                 | *data length                                                               |
| OCR                             | YES                |                                     |                                 | OCR mode, OCR direction,<br>Template, Group G, Group<br>H, Check character |
| PDF-417                         | YES                |                                     |                                 | *data length                                                               |
| QR Code                         | YES                |                                     |                                 |                                                                            |
| TLC-39 (TCIF<br>Linked Code 39) | YES                |                                     |                                 |                                                                            |

### Barcode Symbologies 2D

**NOTE:** \*Value Adjustable Scanner Control Panel Version 5.14

# **Chapter 5**

# **Advanced Settings**

### **Performing a Hardware Reset**

You may have to perform a reset if the device freezes (i.e., the device no longer responds to the buttons or tapping on the screen).

A soft reset allows your device to get a fresh start, similar to rebooting a computer.

This will restart your device and adjust memory allocation. All records and entries are retained after a soft reset. Unsaved data in open programs may lost.

### Performing a Warm Boot

- 1. Remove the stylus from its holder.
- 2. Lightly press the tip of the stylus to the reset button located at the rear side of the terminal.

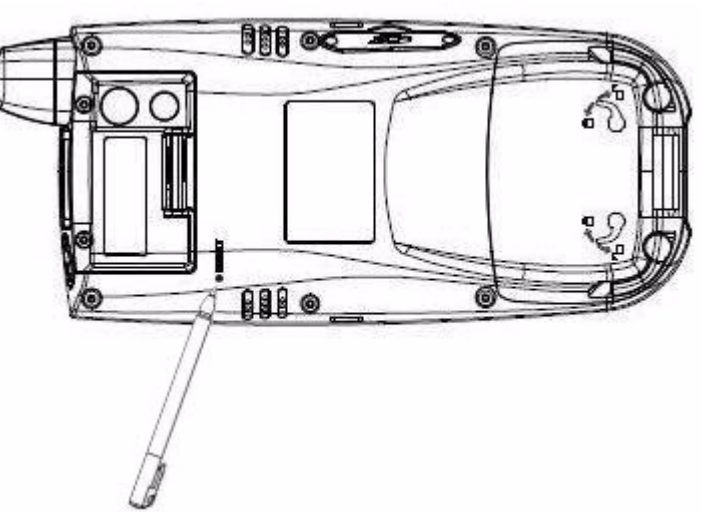

### Performing a Cold Boot

A cold boot will erase all data and all programs you have added, and will restore the device to the default factory settings.

Never perform a cold boot unless a warm boot does not correct your problem. When you perform your next ActiveSync operation, you can restore any data that you previously synchronized to your computer or you can restore data that you backed up to a storage card.

### **Chapter 5 Advanced Settings**

#### Method 1: From Windows Mobile

1. Tap Start  $\rightarrow$  BootMode. The BootMode Screen appears.

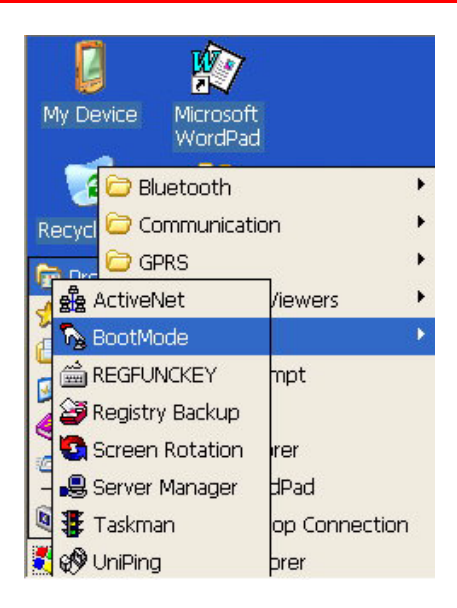

| 2. | Tap <b>Cold Boot</b> .                         |
|----|------------------------------------------------|
|    | The system is reset and you will lose all data |
|    | including all files in the RAM memory.         |

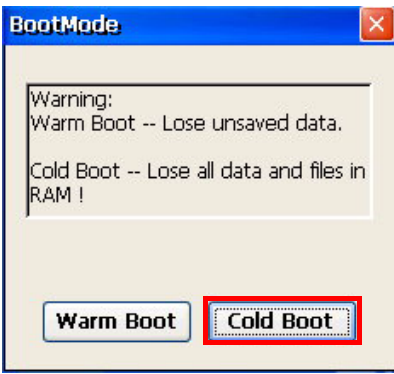

#### Method 2: From Hardware

- 1. Remove the battery compartment cover and the main battery. See *Installing the Battery* on page 6.
- 2. Turn the backup battery switch off.

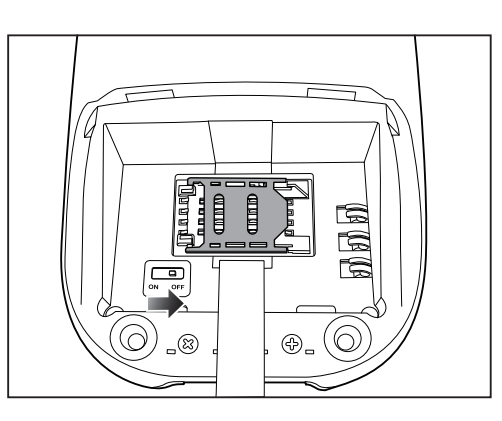

- 3. Turn the backup battery switch on.
- Put the battery back into the battery compartment and replace the battery compartment cover.
  System will cold boot.
- **NOTE:** When you perform hard reset, the data and time settings will not be retained. Formats, preferences, and other settings are restored to their default factory settings.

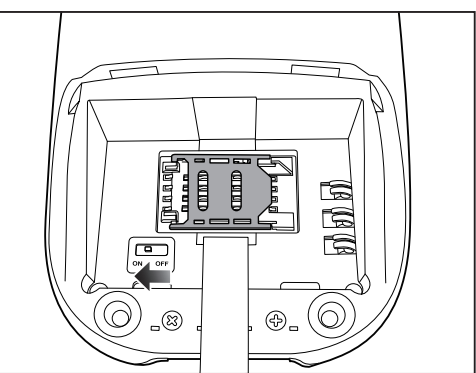

# **Appendix**

# **System Specification**

| Processor / Memory   | CPU                                                            | Intel PXA320, 806MHz                               |  |
|----------------------|----------------------------------------------------------------|----------------------------------------------------|--|
|                      | Memory                                                         | Mobile DDR: 256MB                                  |  |
|                      |                                                                | NaNDFlash: 512MB                                   |  |
| Operation System     | Windows Mobile 6.5.3 Professional/Classic                      |                                                    |  |
| Keypad               | 22-Key, 43-key (optional), including numeric key and alpha key |                                                    |  |
| Display              | 480x640 pixel (VGA), 3.5" color tr                             | ransflective TFT-LCD with touch screen & backlight |  |
| Communication        | USB 1.1 Client/ Host                                           |                                                    |  |
|                      | Bluetooth 2.0 EDR                                              |                                                    |  |
|                      | IEEE 802.11b/g                                                 |                                                    |  |
| Barcode Scanner      | 3.5G Mobile communication system                               |                                                    |  |
|                      | 2D Imager (optional)                                           |                                                    |  |
|                      |                                                                |                                                    |  |
| Camera               | 2.0M Pixel                                                     |                                                    |  |
| Flash Light          | 4800 candle power                                              |                                                    |  |
| Indicator            | LEDs, Vibrator                                                 |                                                    |  |
| Audio                | MIC, speaker, headset connector, receiver                      |                                                    |  |
| Video                | CIF - 352x240 pixel, 15 pix/sec                                |                                                    |  |
| Address Locating     | GPS                                                            |                                                    |  |
| Expansion Slot       | SD memory slot                                                 |                                                    |  |
| Power Source         | Main battery                                                   | 13.69 Watts Li-ion battery pack                    |  |
|                      | Backup battery                                                 | One rechargeable Ni-MH backup batterv              |  |
| Enclosure            | Weight                                                         | 500g with battery                                  |  |
|                      | Dimension                                                      | Approximately 199.5mm X 88mm X 43.3mm              |  |
|                      |                                                                | (Antenna length excluded)                          |  |
| Environmental        | Operating temperature                                          | -10 °C ~ 50 °C                                     |  |
|                      | Charging temperature                                           | 10 °C ~ 40 °C                                      |  |
|                      | Storage temperature                                            | -20 °C ~ 60 °C                                     |  |
|                      | Relative humidity                                              | 5% ~ 95% (non-condensing)                          |  |
|                      | Drop test to concrete                                          | 1.5 Meter                                          |  |
|                      | Environmental sealing                                          | IP65                                               |  |
| Models               | BT Only                                                        |                                                    |  |
|                      | WLAN + BT                                                      |                                                    |  |
|                      | GPRS + BT (for Windows Mobile                                  | )                                                  |  |
| Regulatory Approvals | CE, FCC, BSMI, VCCI, CCC, RoHS Compliance                      |                                                    |  |
| Software             | Microsoft Visual Studio 2005                                   |                                                    |  |
|                      | Microsoft Windows Mobile 6.5 SDK (from unitech)                |                                                    |  |
|                      | Oracle Database Lite                                           |                                                    |  |
| · .                  | Navigator (US, Canada, Europe area)                            |                                                    |  |
| Accessories          | Desktop USB Cradle                                             |                                                    |  |
|                      | USB communication and charging cable                           |                                                    |  |
|                      | Vehicle Cradle                                                 |                                                    |  |
|                      | Battery charger<br>4 slot Multi-Bay Ethernet Cradle            |                                                    |  |
|                      |                                                                |                                                    |  |